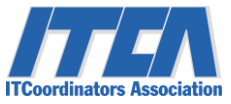

# ITC資格更新料の法人での おまとめ支払について

### 特定非営利活動法人 ITコーディネータ協会

2017/4/4

### |TコーディネータはIT経営を実現するプロフェッショナルです

# おまとめ支払が可能となる場合

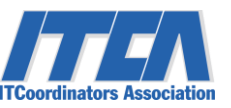

勤務先が同じ場合、その企業に所属するITコーディネータ(ITC)が、 更新料の支払手続きの際に「銀行振込」を指定した場合、 対象者分をまとめてお支払が出来ます。

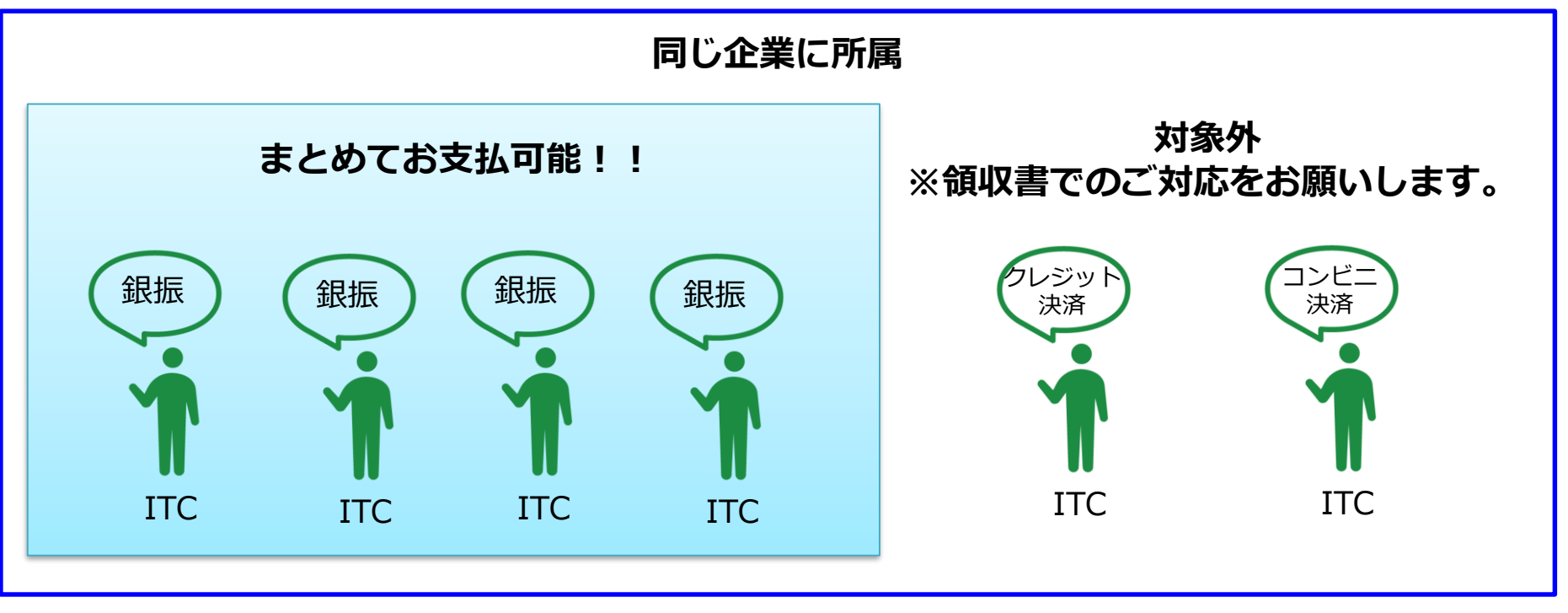

※銀振=銀行振込み

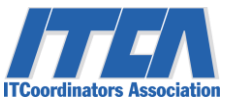

| 流<br>れ | 手続き内容                                     | 手続き者    |
|--------|-------------------------------------------|---------|
| 1      | 更新手続きが必要です。<br>更新料の支払い方法は「銀行振込」を選択してください。 | ITC個人   |
| 2      | 「法人様向け支払い依頼書」を作成し、ITC協会までご提出ください。         | おまとめ担当者 |
| 3      | 弊協会から専用の請求書を発行します。<br>請求書に沿ってお支払をお願い致します。 | おまとめ担当者 |
| 4      | お支払完了後、ITC個人は更新完了となります。                   |         |

# 法人様向け支払い依頼書について

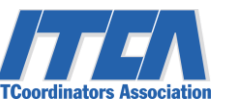

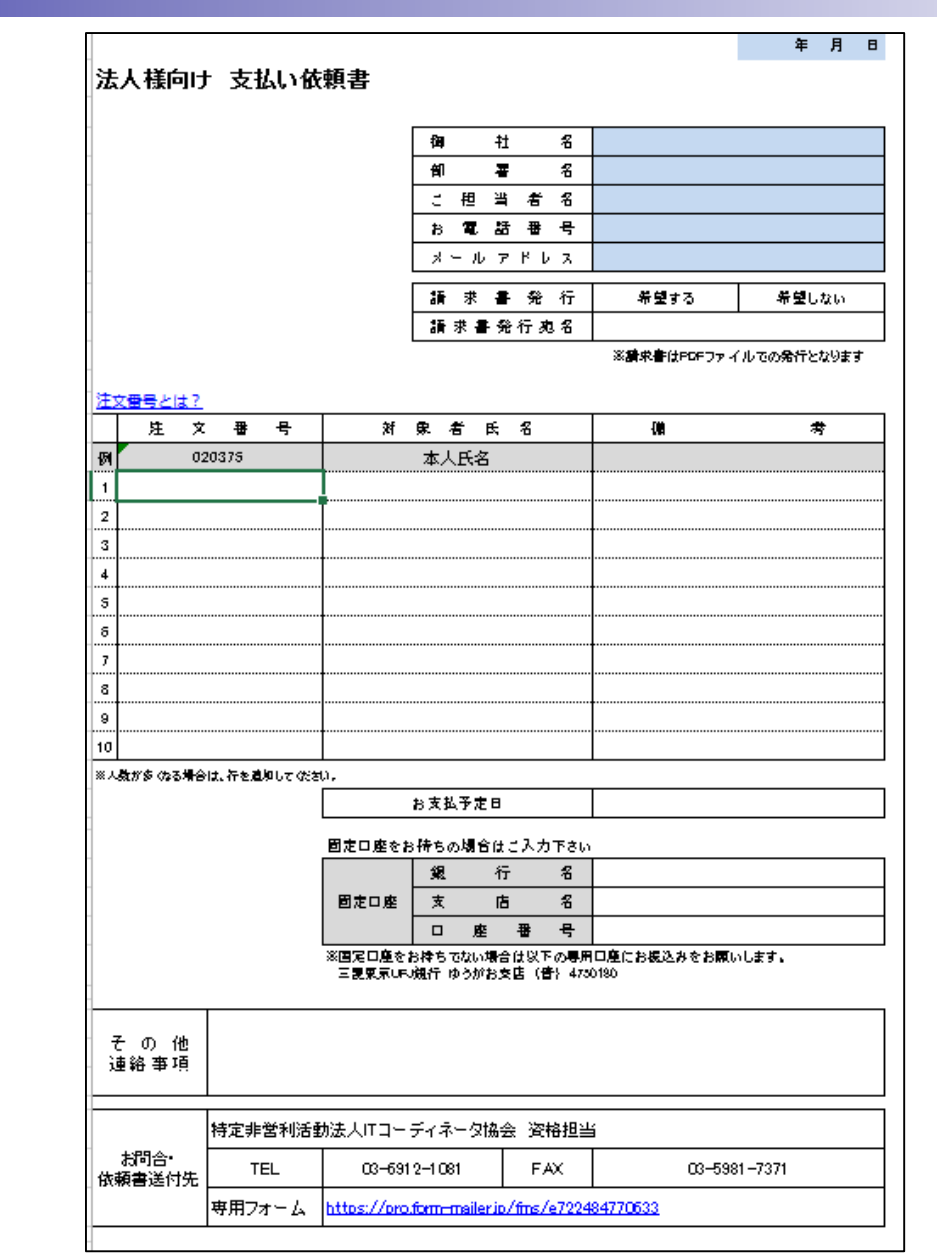

「法人様向け支払い依頼書」には、 該当者の 注文番号、対象者名をご記載く ださい。

注文番号の取得方法は、P,5以降のITC個人の更新手続き方法をご参考ください。

法人支払依頼書のダウンロードはこちら http://www.itc.or.jp/news/20160404.html

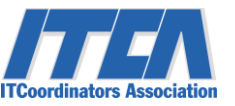

#### 1)申請期間

毎年4月~5月末まで

#### (2)対象者

全ITコーディネータ認定者

※ただし、初回更新の方の更新料は免除となります。

例:2017年度の資格更新手続きの場合は、2016年度にITCを取得された方は更新料免除

#### ■推奨環境について

| OS : ブラウザ       | IE11 | Edge | Chrome | Firefox | Safari |
|-----------------|------|------|--------|---------|--------|
| 【Windows 7】     | 0    |      | ○*1    | 0       |        |
| 【 Windows 8.1 】 | 0    |      | 0*1    | 0       |        |
| 【Windows 10】    | 0    | 0    | 0*1    | 0       |        |
| [ Mac ]         |      |      | 0*1    | 0       | 0      |

(注) クッキーを有効にしてください。
 設定方法はこちら <u>https://teachme.jp/contents/756740</u>
 または、オンラインヘルプ内で「cookie」で検索してください。

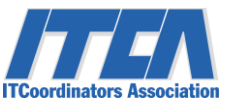

### ITコーディネータ個人の更新手続きの流れは、以下のようになっております。

| 流れ | 手続き内容                                                                          |
|----|--------------------------------------------------------------------------------|
| 1  | 推奨環境の確認                                                                        |
| 2  | ITC+メンバーIDを確認する                                                                |
| 3  | 昨年度のポイント登録をする                                                                  |
| 4  | 「ITC資格更新申請」をする                                                                 |
| 5  | 「ITC資格更新料」支払い手続きをする<br>※請求書払いをご希望の場合は「銀行振込」を選択する<br>※5月末までに、ここまでの手順が必ず必須となります。 |
| 6  | 実務活動報告の回答を登録をする                                                                |
| 7  | 更新完了!<br>※更新料のお支払・実務活動報告の回答が確認出来た場合は、<br>更新結果通知メールが届きます。                       |
| 8  | 7月中に認定カードをお送りします                                                               |

更新手続き①メンバーページログイン

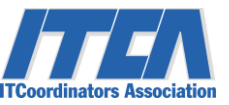

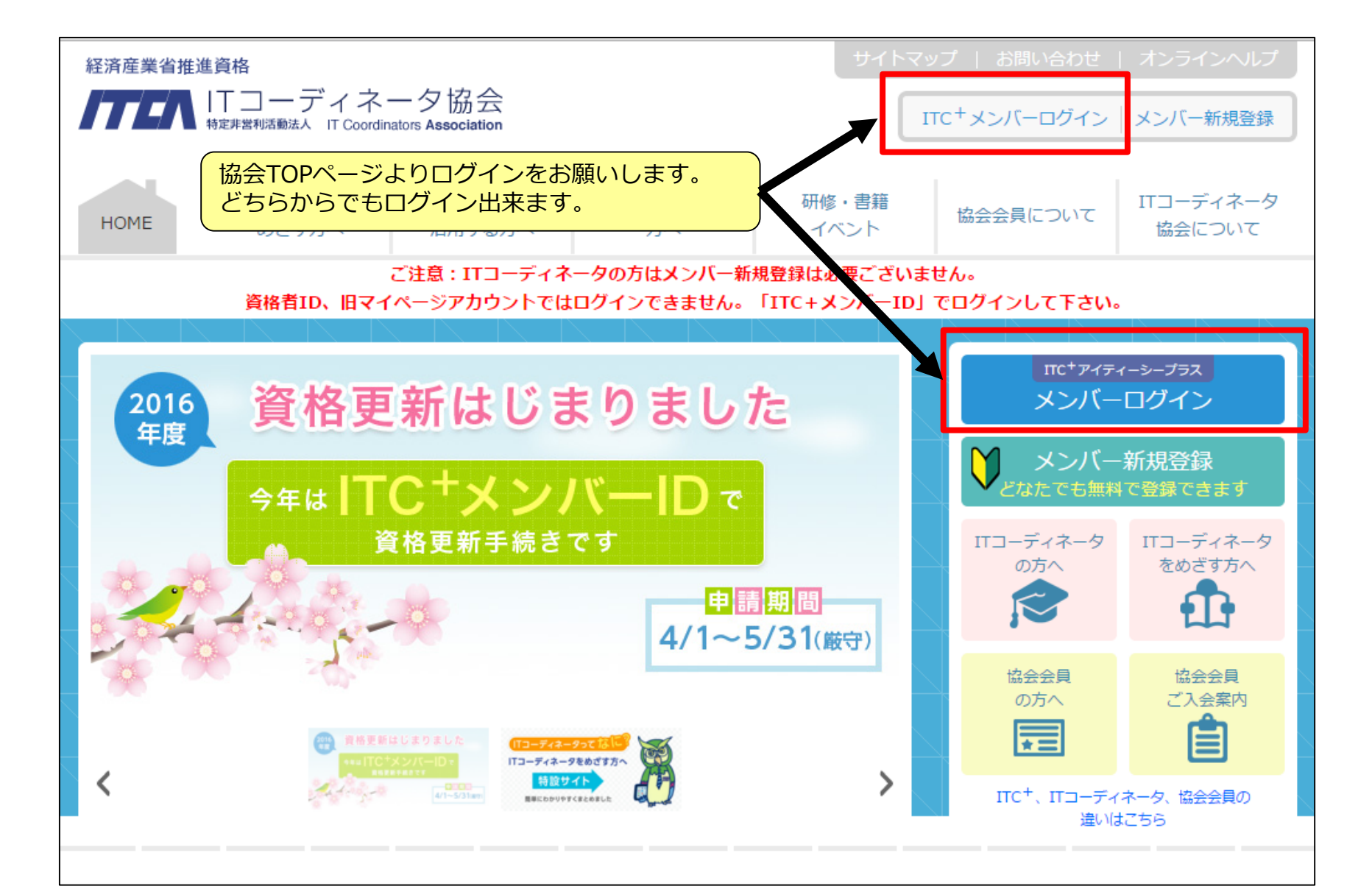

更新手続き2メンバーページログイン直後の画面

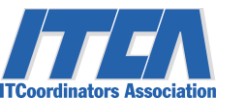

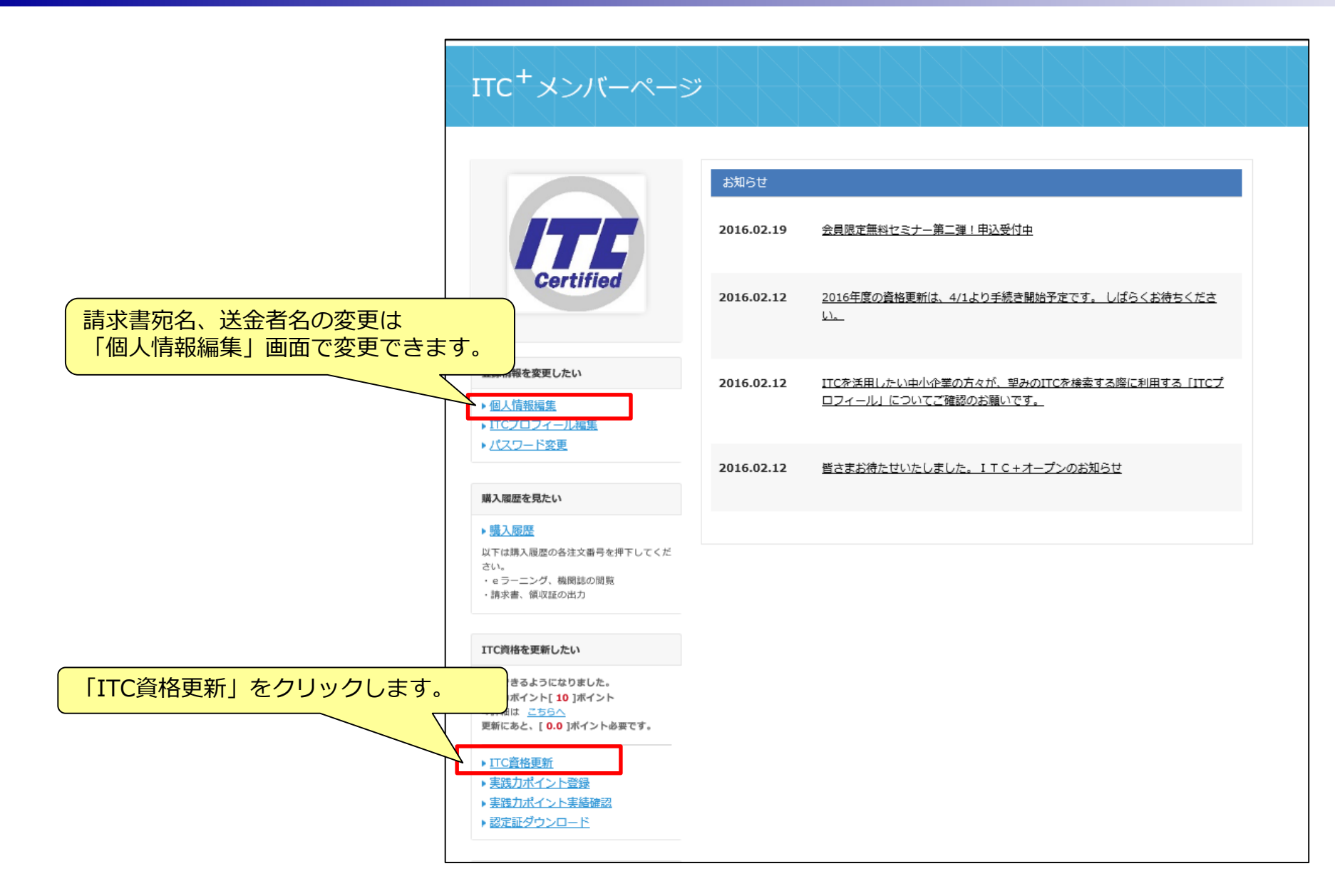

# 更新手続き③資格更新申請

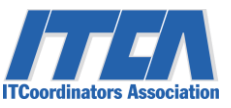

| 名称     | 2016年度資格更新                                                                                                    |
|--------|----------------------------------------------------------------------------------------------------|
| 詳細     | 2016年度資格更新のお申込みありがとうございます。                                                                                                    |
|        | <ul> <li>資格の更新は、更新料のお支払いと実務活動報告書の回答をもって完了となります。</li> <li>資格更新手続きが完了すると、更新結果通知メールが配信されます。</li> <li>通知メール受信の確認出来ましたら更新完了です。</li> <li>く下記の点にご注意ください&gt; <ul> <li>・選択したお支払方法に従ってお支払をお済ませ下さい。</li> <li>・請求書払いをご希望の場合は、お支払方法の選択で「銀行振込」を選択しお申込み下さい。</li> <li>請求書は、申込み確定後、購入履歴よりダウンロードが出来ます。</li> <li>・請求書、領収書、更新結果通知書はメンバーページよりダウンロード可能となりました。</li> <li>郵送対応は致しませんのでご了承ください。</li> </ul> </li> </ul> |
|        | ・2015年度認定者(2015年4月~2016年3月に認定された方)は更新料のお支払は不要です。                                                                                                    |
| 問い合わせ先 | ▶お問合せする                                                                                                    |
|        | 戻る 上記の規約を同意し、申請する                                                                                                    |

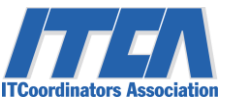

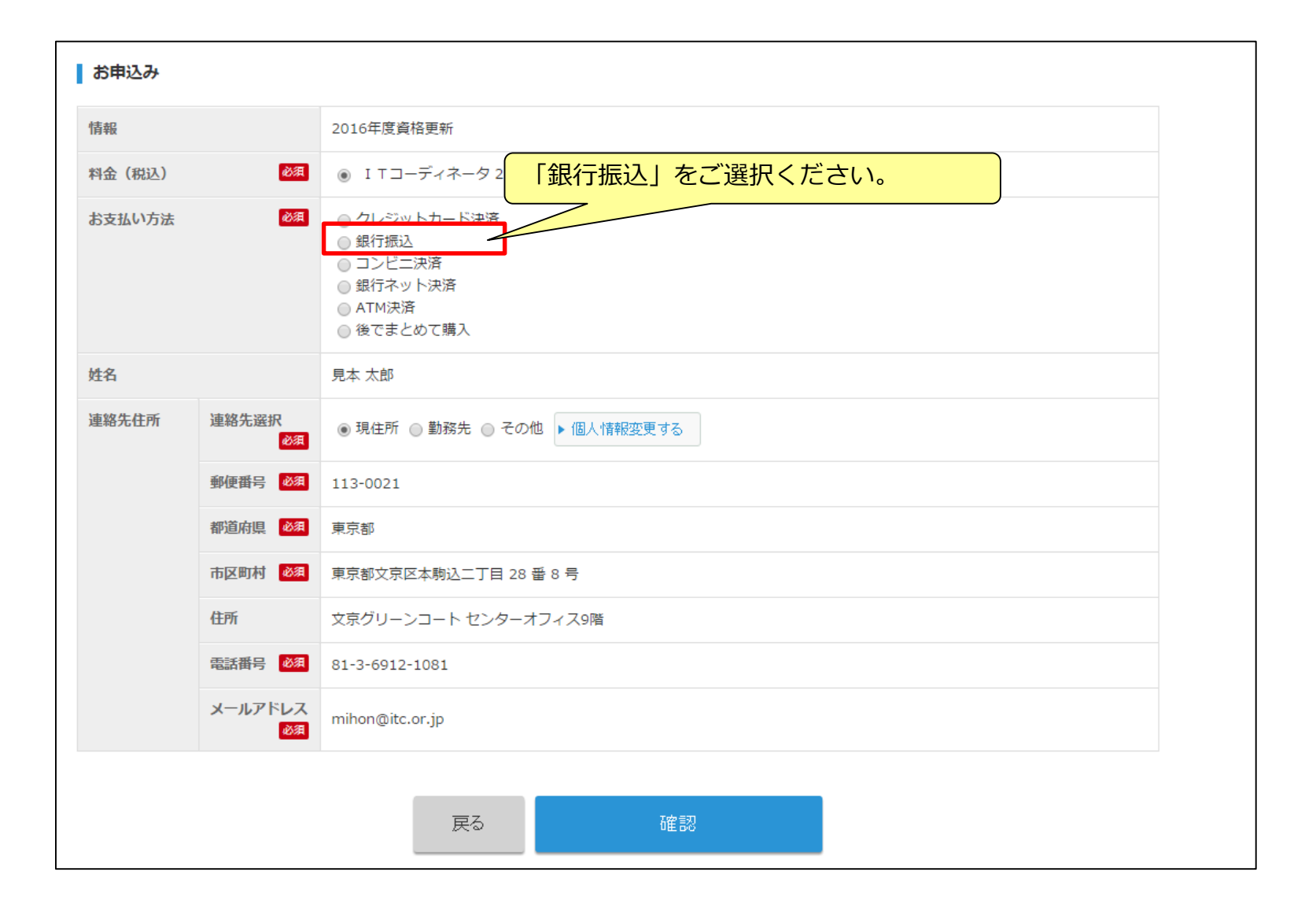

# 更新手続き5お申込み確認画面

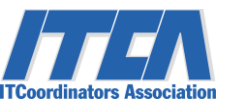

### お申込み後、お申込み確認画面が表示されます。 内容にお間違えない場合は、「申込」をクリックしてください。

| お申込み内容の確認 |               |                       |  |  |  |
|-----------|---------------|-----------------------|--|--|--|
| 情報        |               | 2016年度資格更新            |  |  |  |
| 料金(税込)    |               | 21,600円               |  |  |  |
| お支払方法     |               | 銀行振込                  |  |  |  |
| 姓名        |               | 見本 太郎                 |  |  |  |
| 連絡先住所     | 連絡先選択<br>必須   | 現住所                   |  |  |  |
|           | 郵便番号 必須       | 113-0021              |  |  |  |
|           | 都道府県 必須       | 東京都                   |  |  |  |
|           | 市区町村 必須       | 東京都文京区本駒込二丁目 28 番 8 号 |  |  |  |
|           | 住所            | 文京グリーンコート センターオフィス9階  |  |  |  |
|           | 電話番号 必須       | 81-3-6912-1081        |  |  |  |
|           | メールアドレス<br>必須 | mihon@itc.or.jp       |  |  |  |
|           |               |                       |  |  |  |
|           |               | 戻る 申込                 |  |  |  |
|           |               |                       |  |  |  |

## 更新手続き⑥購入詳細画面が表示されます

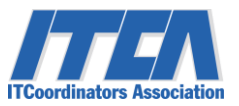

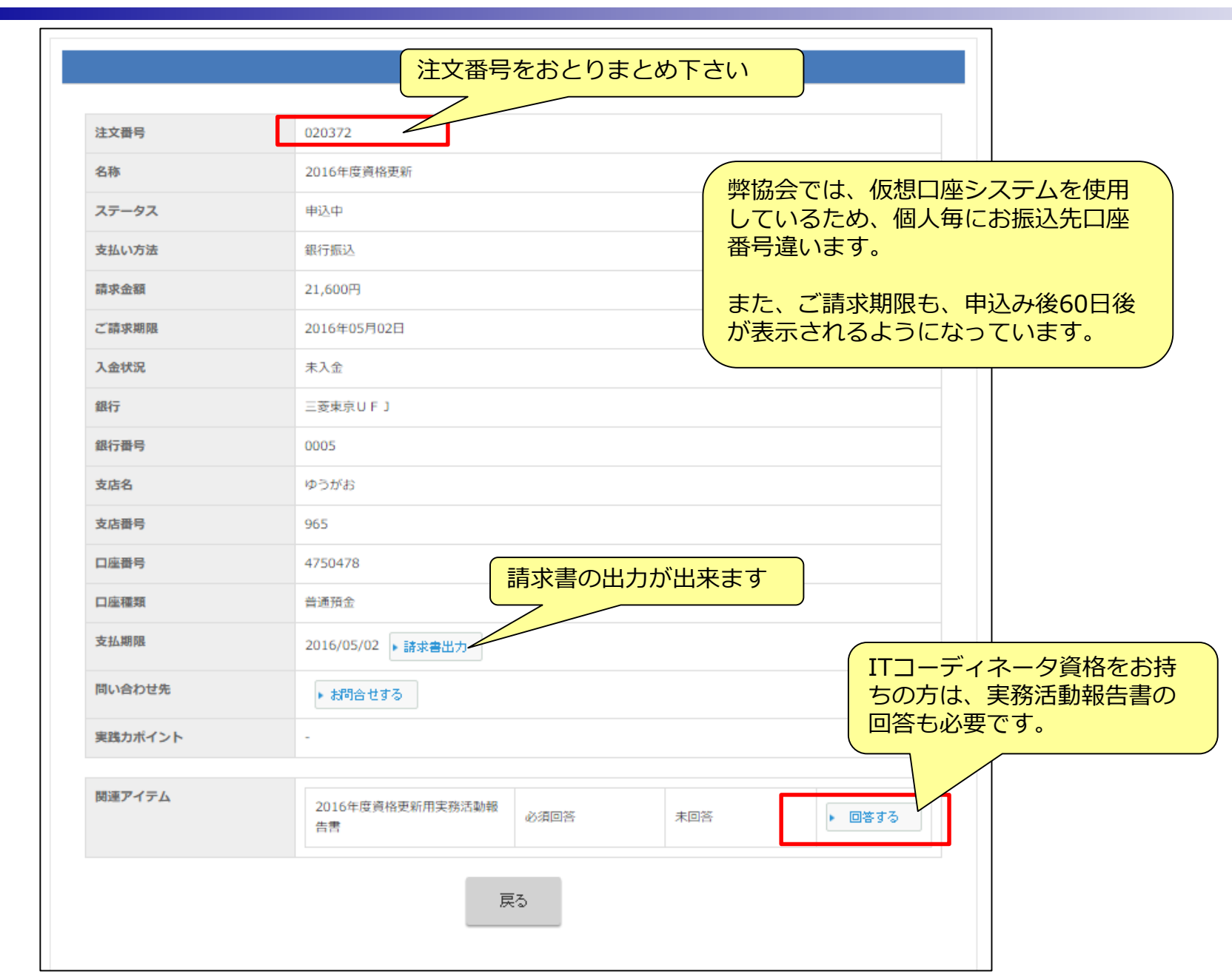

2017/4/4

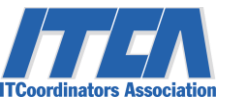

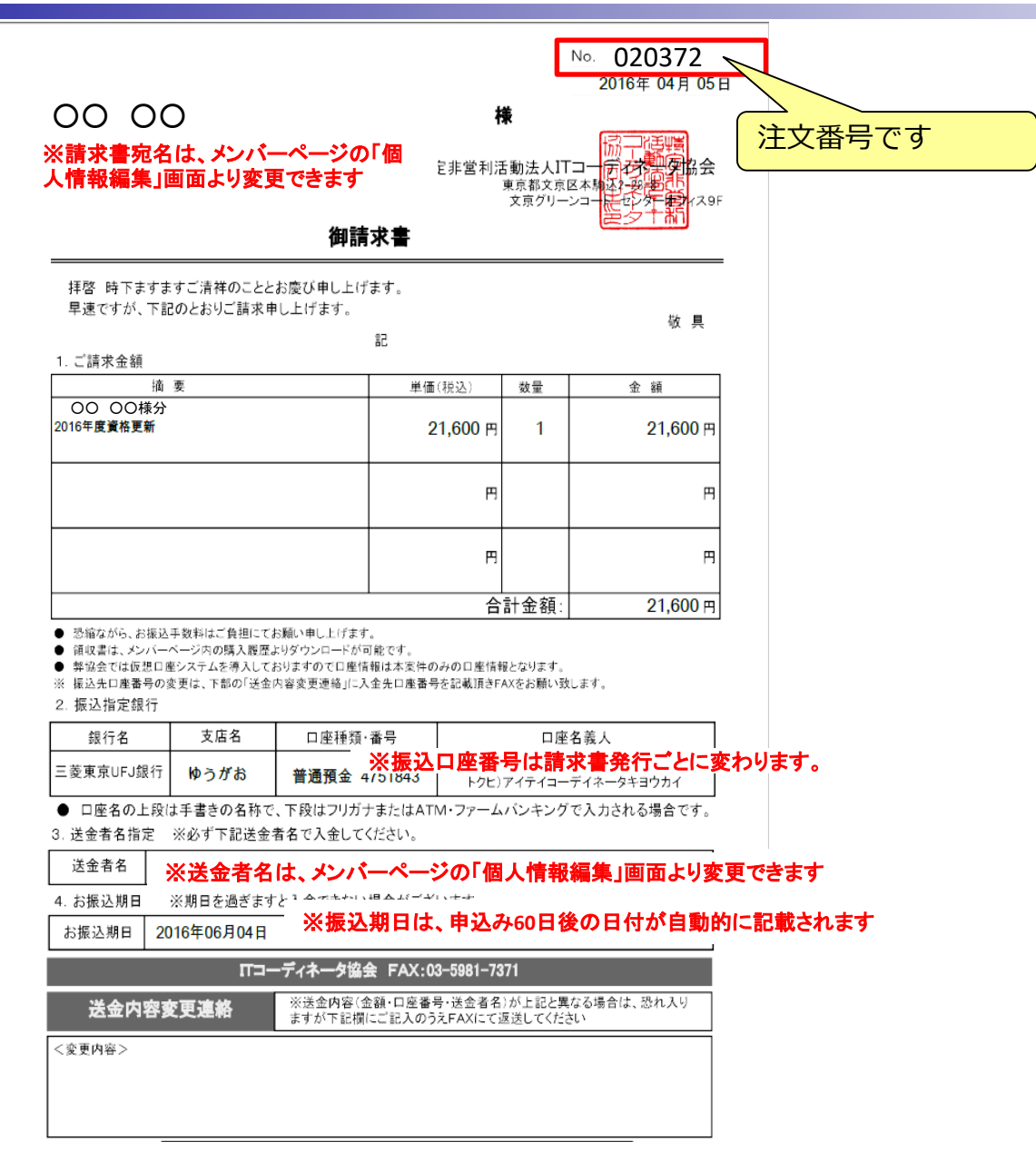

#### Copyright: IT Coordinators Association, 2017

その他

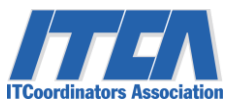

### ■ITコーディネータは探せます ITコーディネータは、協会ホームページ から探すことが出来ます。 協会ホームページの「望みのITCを探した い」からお試し下さい。

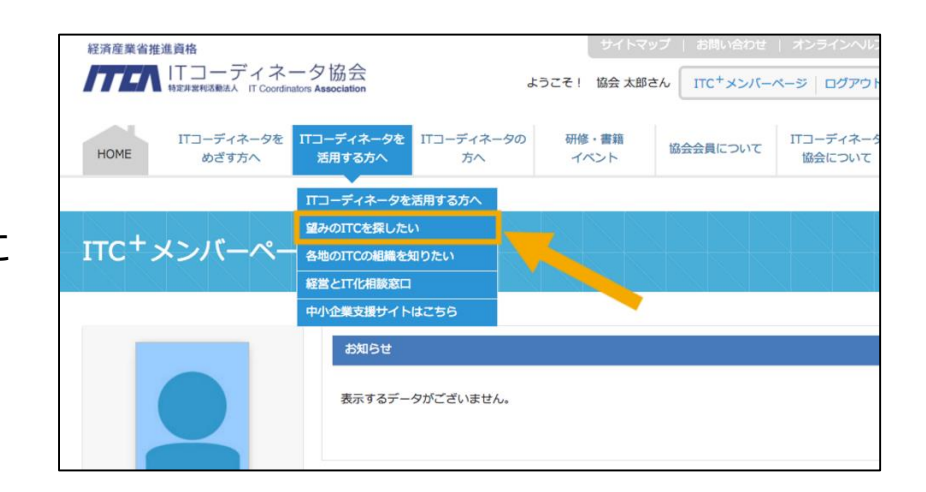

### ■お問い合わせこちら

特定非営利活動法人ITコーディネータ協会 〒113-0021 東京都文京区本駒込2-28-8 文京グリーンコートセンターオフィス9F

TEL:03-6912-1081 平日:9:30 ~ 17:30(土日祝日、年末年始除く) メールアドレス:<u>multipoint@itc.or.jp</u> 資格担当まで